### Guia de conexão rápida entre DVR GELB e APP do seu dispositivo móvel

#### Instalação da APP e criação de conta:

Caso utilize Android selecione no GooglePlay a aplicação EasyView (da SAFIRE) e no caso de utilizar IOS na AppStore selecione a aplicação LENS (da SAFIRE). Depois de instalada a aplicação crie uma conta uma vez que vai ser necessário já ter contra criada quando for efetuar a conexão do DVR à APP.

# Primeira instalação DVR (Gravador) – Ass<mark>ume</mark>-se que o utilizador já efetuou todas as ligações com as câmaras, com a internet, o disco, o rato, o monitor e a alimentação.

#### 1 - Configurar User e password

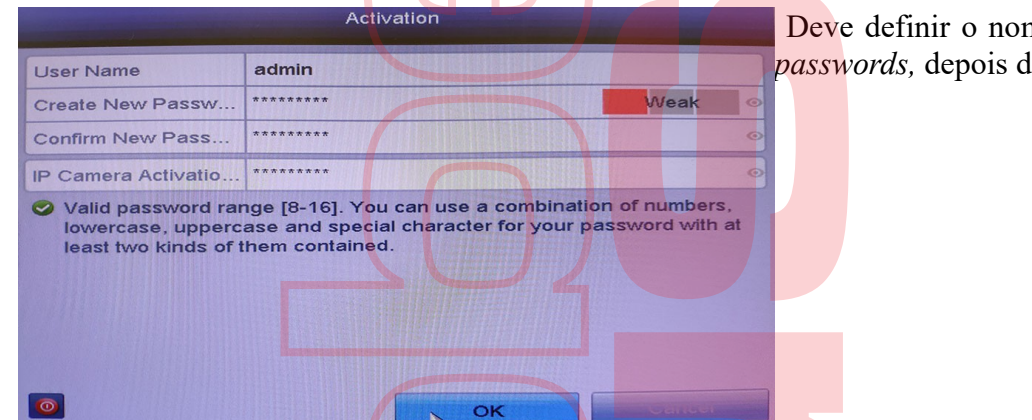

Deve definir o nome do *user* e as duas *passwords,* depois de definir clique *ok*.

#### 2 – Definir padrão de seg<mark>u</mark>ran<mark>ç</mark>a

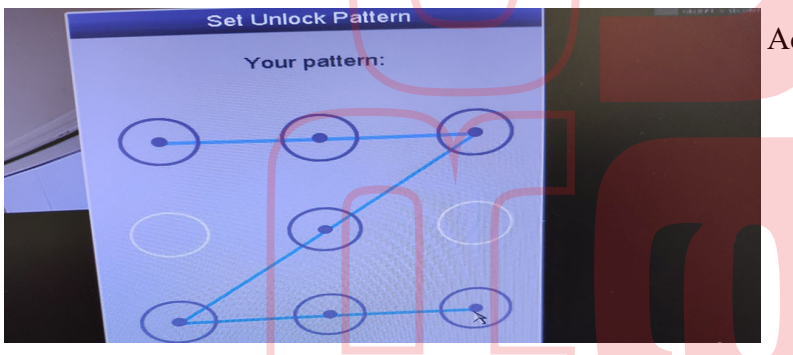

Aqui pode definir o padrão de segurança

3 - Listagem das câmaras conectadas

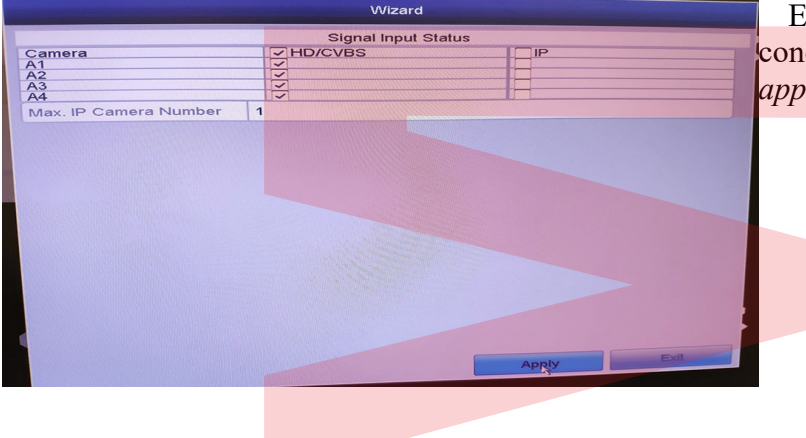

Esta listagem mostra as câmaras conectadas e o tipo de ligação, clique *apply* 

## 4 - Escolha do idioma de sistema Defina o idioma do sistema e clique English em *apply* 5 - Ativar o assistente de configuração Selecione se pretende que a ajuda do Start wizard when device starts? assistente comece quando o dispositivo in<mark>icia</mark> e carregue *next* 6 - Definições de hora e data Selecione o fuso horário, o formato de (GMT+08:00) Beijing Time Zone data, hora e data do sistema Date Format (GMT+02:00) Athens, Jerus System Date (GMT+03:00) Baghdad, Kuwait, Ist System Time (GMT+03:30) Tehrai (GMT+04:00) Caucasus Standard T (GMT+04:30) Kabul

#### 7 - Últimas configurações e definição de password de encriptação

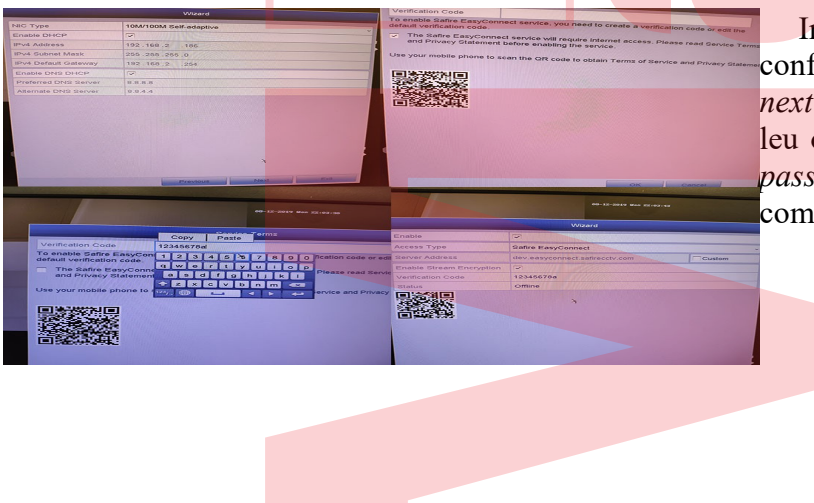

Irá aparecer informação relativa às configurações de Internet, basta carregar *next*, seguidamente deve assinalar que leu os termos de serviço e definir a sua *password*. O estado de ligação aparece como *offline*. Finalizar este menu.

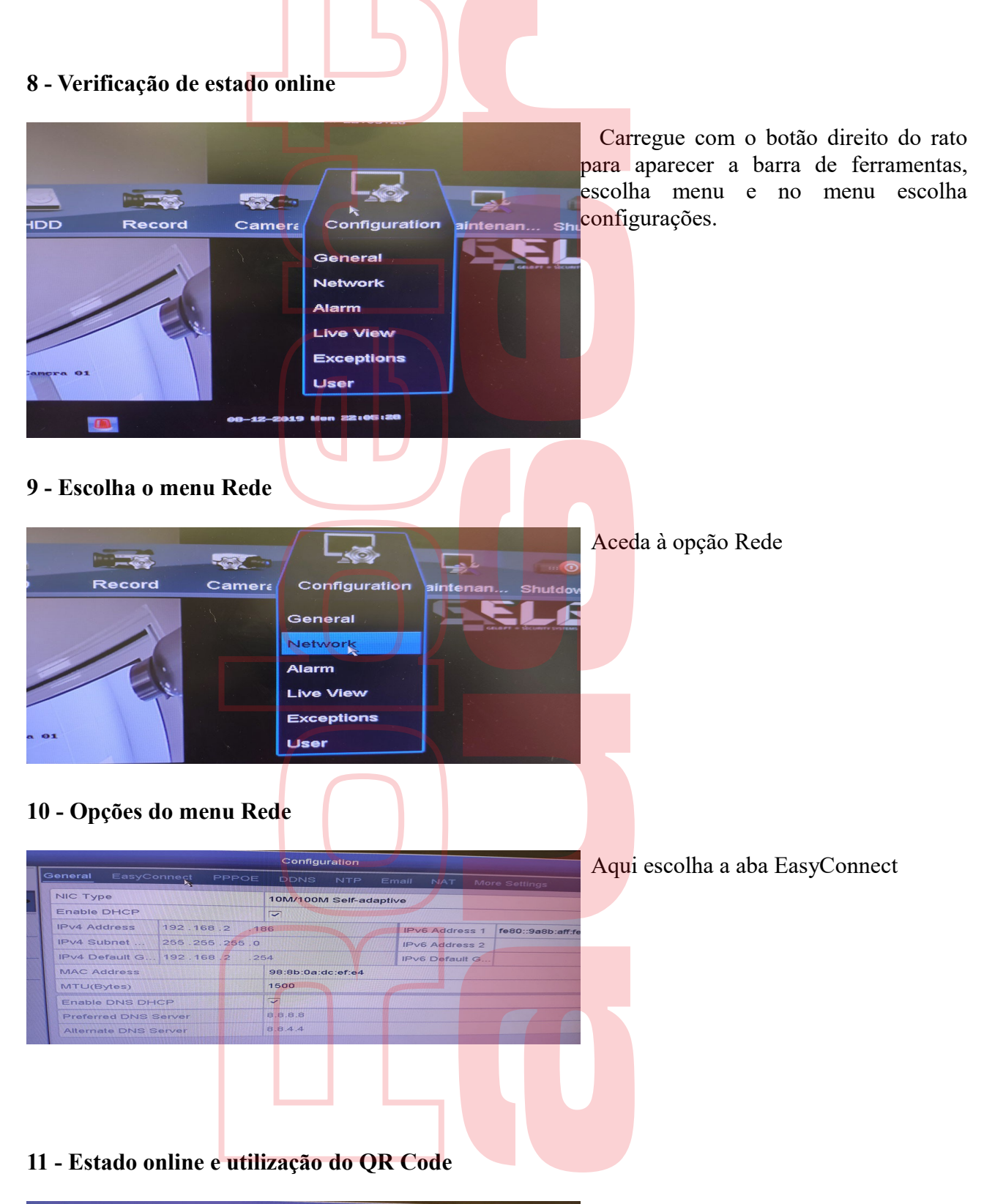

| Constant of the |                          | A DESCRIPTION OF THE PARTY OF THE PARTY OF T | Configur                       |  |      |  |  |
|-----------------|--------------------------|----------------------------------------------------------------------------------------------------|--------------------------------|--|------|--|--|
|                 | General EasyCo           | nnect PPPOE                                                                                                    | DDNS                           |  |      |  |  |
| >               | Enable                   |                                                                                                    | 5                              |  | 1111 |  |  |
|                 | Access Type              |                                                                                                    | Safire EasyConnect             |  |      |  |  |
|                 | Server Address           |                                                                                                    | dev.easyconnect.safirecctv.com |  |      |  |  |
|                 | Enable Stream Encryption |                                                                                                    |                                |  |      |  |  |
|                 | Verification Code        |                                                                                                    | 12345678a                      |  |      |  |  |
|                 | Status                   |                                                                                                    | Online                         |  |      |  |  |
|                 |                          |                                                                                                    | 7                              |  |      |  |  |
|                 |                          |                                                                                                    |                                |  |      |  |  |

Pode verificar que o estado de ligação está agora online, irá agora utilizar o QRCode para registar o seu equipamento, para isso abra a APP no seu dispositivo móvel (como indicado anteriormente deve já estar registado e com *login* feito)

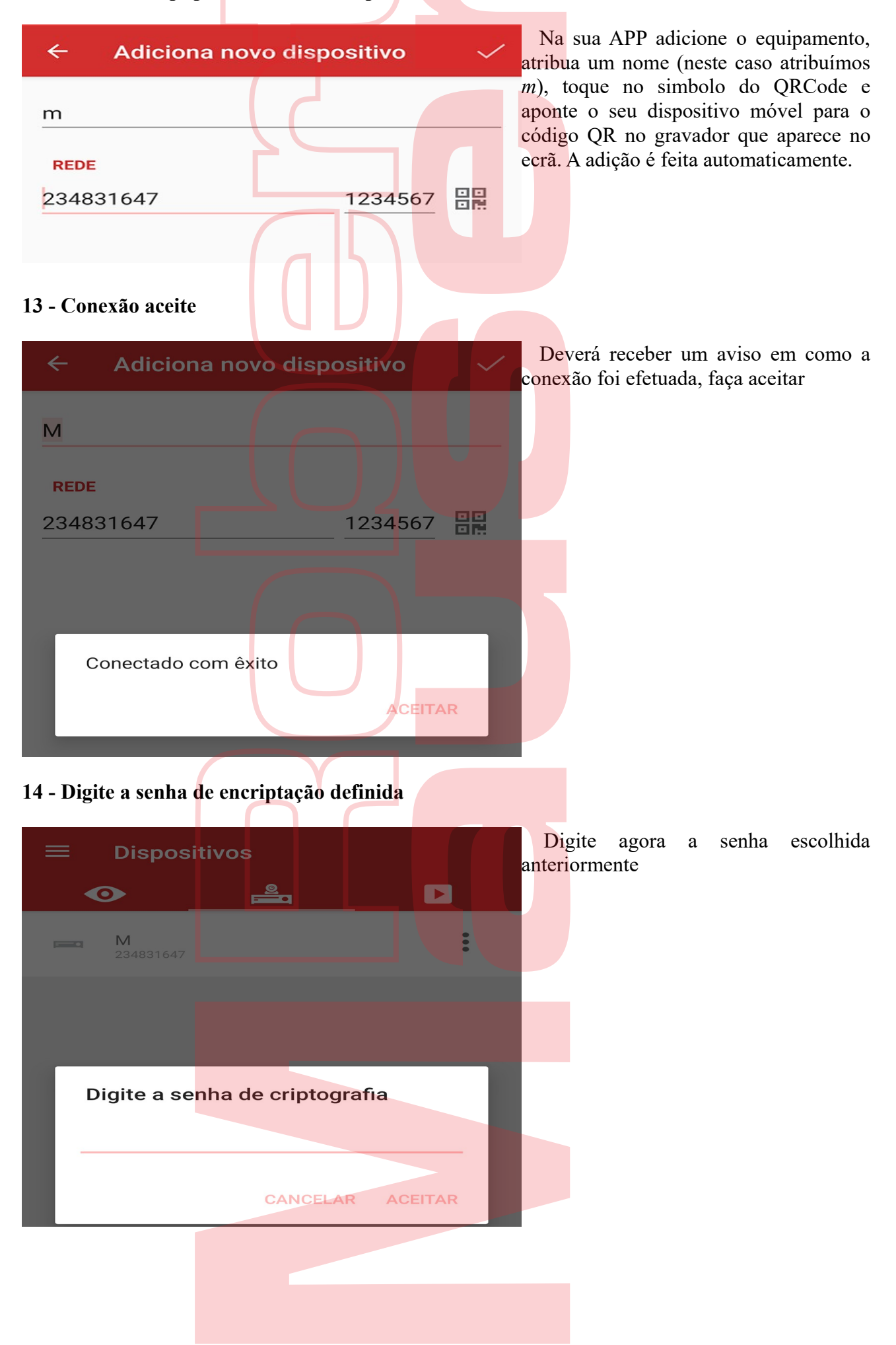

#### 12 - Adicionar equipamento no seu dispositivo móvel

## 15 - Ligação efetuada

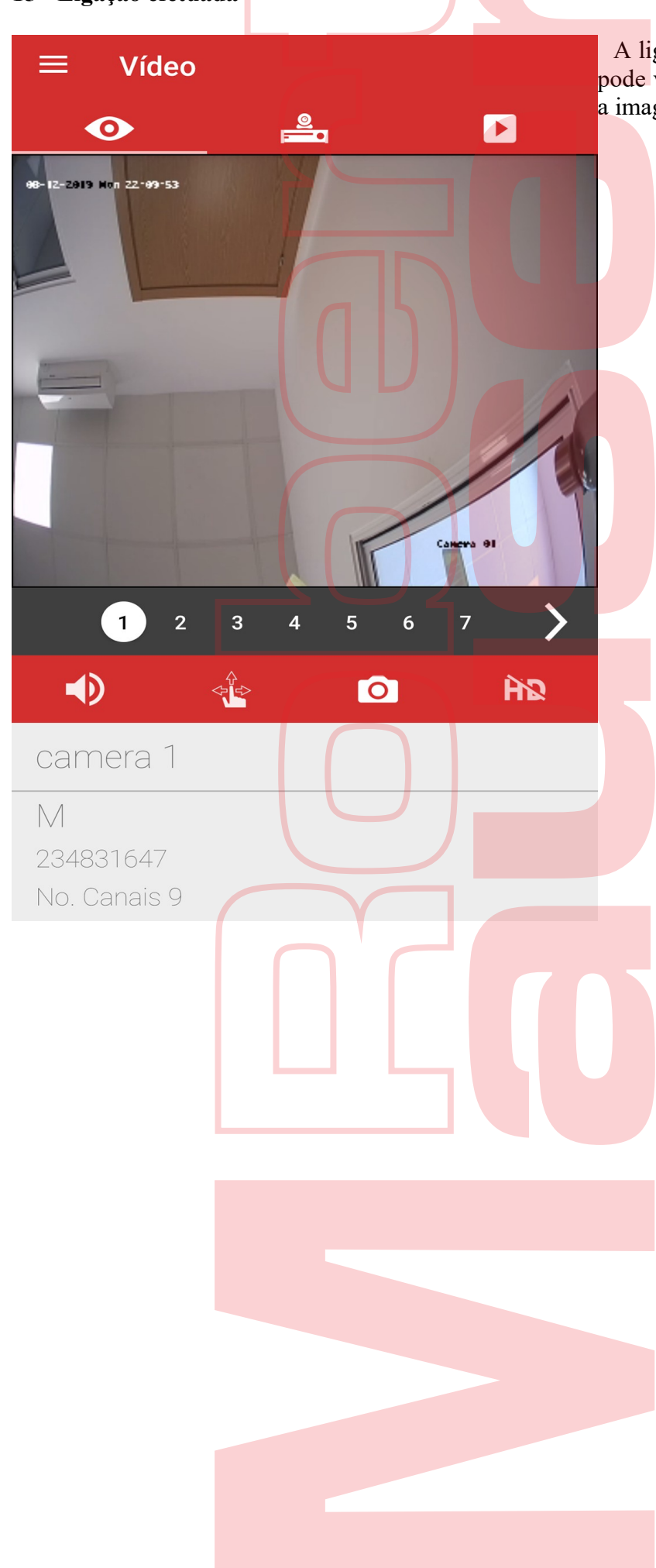

A ligação foi efetuada com sucesso, já pode visualizar no seu dispositivo móvel a imagem das câmaras